## Kpostcode Korean Address Finder for Magento 2 - User Guide

Welcome to the user guide for the Kpostcode Korean Address Finder for Magento 2. This comprehensive guide will walk you through the extension's installation, configuration, and usage, enabling you to provide a seamless and user-friendly address lookup experience for your South Korean customers.

#### **Table of Contents**

- 1. Installation
- 2. Configuration
- 3. Frontend Usage
- 4. Backend Management
- 5. Troubleshooting and Support

#### 1. Installation

To install the Kpostcode Korean Address Finder for Magento 2 using Composer, follow these steps:

1.1. Connect to your server using SSH and navigate to your Magento installation directory.

1.2. Run the following command to require the extension package from the Adobe Marketplace i.e:

composer require seoulwebdesign/kpostcode-korean-address-finder

# 1.3. After the package has been added, run the following commands in sequence:

php bin/magento setup:upgrade php bin/magento setup:di:compile php bin/
magento setup:static-content:deploy php bin/magento cache:flush

#### 1.4. The extension is now installed and ready for configuration.

# 2. Configuration

To configure the Kpostcode Korean Address Finder, follow these steps:

2.1. Log in to your Magento admin panel.

#### 2.2. Navigate to **Stores > Configuration > Seoul Web Design > Korea Postcode**.

2.3. Configure the following settings according to your preferences:

- *Enable/Disable:* Toggle the extension on or off.
- *Display Option:* Choose between an iframe or popup for address search display.
- Jibun Address Format Support: Enable or disable the Jibun address format.
- *Popup Title:* Set the title for the address lookup popup.

2.4. Save the configuration by clicking the "Save Config" button.

# 3. Frontend Usage

With the Kpostcode Korean Address Finder enabled and configured, your customers will experience the following features:

3.1. Address search in English and Korean during checkout when the shipping or billing country is set to South Korea.

3.2. Users can search for an address using any part of the address or postcode, e.g., by simply typing "12" to display relevant addresses.

3.3. Automatic address insertion into the correct checkout fields.

3.4. Address search and management from the "My Account" dashboard.

# 4. Backend Management

As a store administrator, you can manage customers' addresses in the backend by following these steps:

4.1. Log in to your Magento admin panel.

### 4.2. Navigate to **Customers > All Customers**.

4.3. Click on the "Edit" link next to the customer whose address you want to manage.

4.4. Under the "Addresses" tab, you can add, edit, or delete the customer's Korean addresses.

# 5. Troubleshooting and Support

For further assistance, contact our support team at info@seoulwebdesign.com.